# **IMAGES ACTIVES**

## 1. Instalazioa

### 1-a Programa bera

http://images-actives.crdp-versailles.fr/ helbidera joan eta programa deskargatu ("télécharger et installer" edo "télécharger" botoian klik egin.

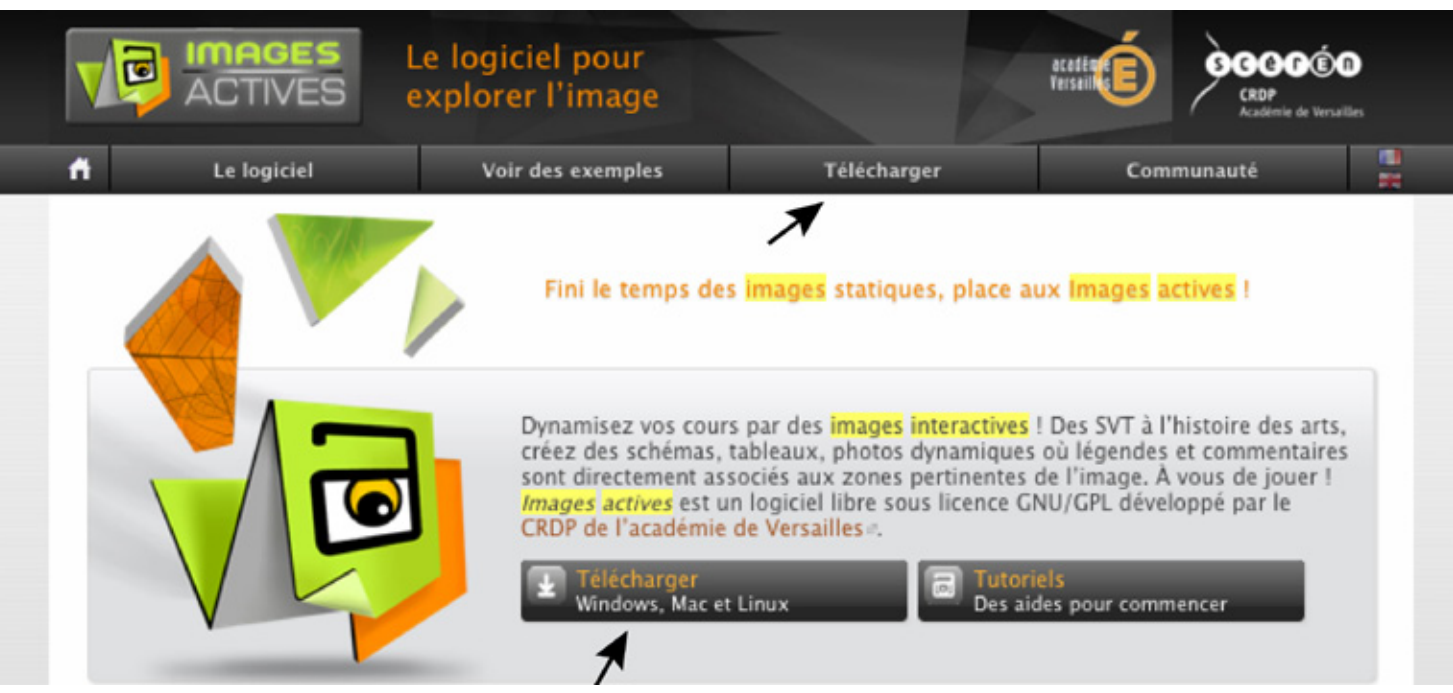

Ondotik, baliatzen duzun sistemaren araberako instalazioa hauta.

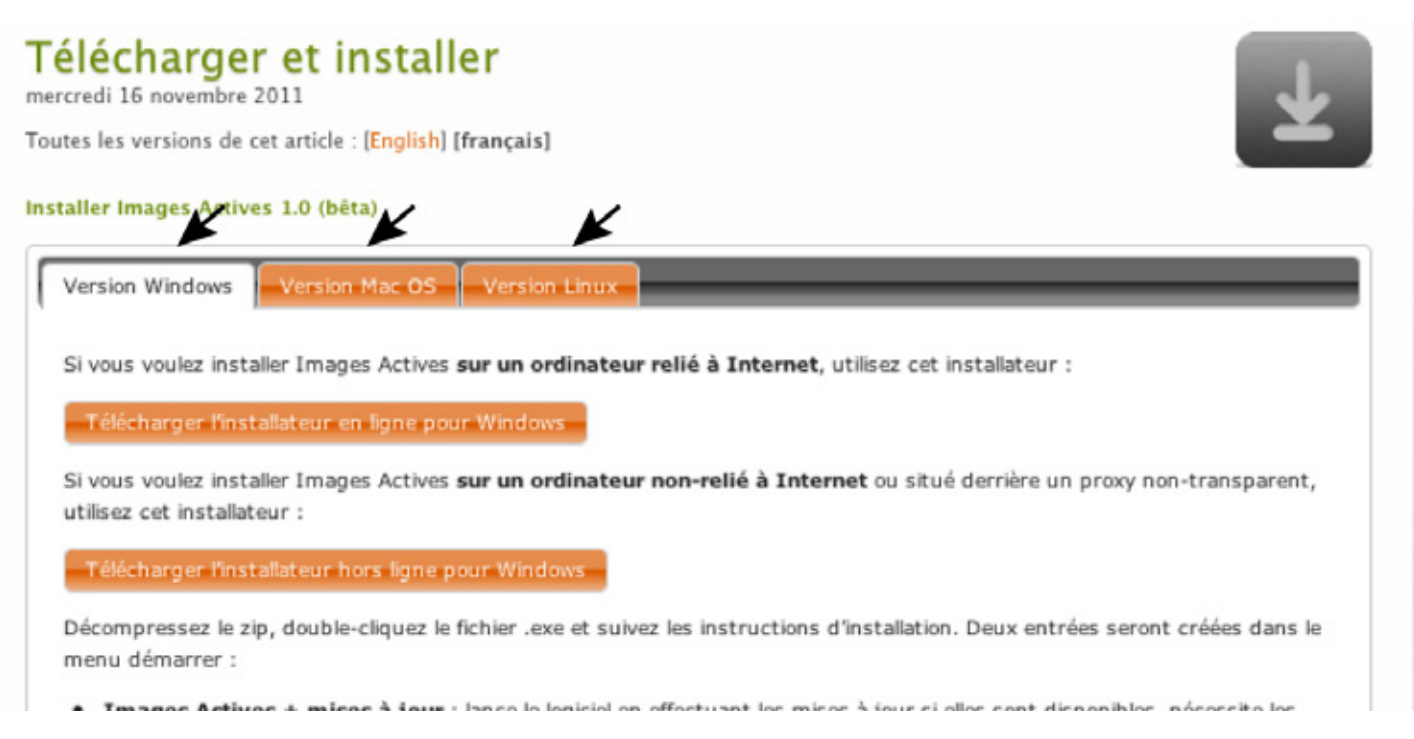

Programak eskaintzen dituen aukera guziak baliatu ahal izateko, instalazioaren ondotik bertze urrats batzuk egin behar dira. Web orri beraren behealdean diren urratsei jarraikiz, audio grabaketak eta letra-tipo berriak esportatu ahal izateko gehigarriak instalatu behar dira. Hori gabe ere programa balia daiteke (ikus 2. kapitulua).

http://www.dll-files.com/dllindex/dll-files-shtml?lame\_enc (edo bertze helbide batean) "lame\_enc.dll" deitu liburutegia deskargatu.

| lame_enc.dll                                                                                                    | You can manually download<br>and install this free file, but we<br>have an easier solution to<br>your DLL problem:  |
|----------------------------------------------------------------------------------------------------|----------------------------------------------------------------------------------------------------|
| File specifications                                                                                                    | _ DOWNLOAD FIXER >                                                                                                  |
| File description<br>LAME MP3 encoding library, v. 3.98.2<br>Version: 3.98.2<br>Filesize: 0.18 Mb<br>File language: U.S. English<br>Rating: | Download our<br>Fixer and<br>easily fix your<br>registry errors!<br>Download DLL-files Fixer<br>and easily fix your |
| Alternative versions (2)                                                                                                    | + The trial version fixes one                                                                                       |
| How to install lame_enc.dll                                                                                                    | + DLL-file error and 15<br>registry errors. You can                                                                 |
| DLL-files.com Wiki content                                                                                                    | + version for only €23.75 to<br>est unified error funn                                                              |

|                                                                                  | lame_enc.zip irekitzen                                        | × |
|----------------------------------------------------------------------------------|---------------------------------------------------------------|---|
|                                                                                  | Ondorengoa irekitzea aukeratu duzu                            |   |
|                                                                                  | 🚹 lame_enc.zip                                                |   |
|                                                                                  | hau da: zip File (188 KB)<br>nondik: http://www.dll-files.com |   |
|                                                                                  | Zer egin behar du Firefox(e)k fitxategi honekin?              |   |
|                                                                                  | O Ireki honekin Arakatu                                       |   |
|                                                                                  | O Gorde fitxategia                                            |   |
| Hauta «Gorde fitxategia» 🔲 Egin hau automatikoki hau bezelako fitxategiekin aurr |                                                               |   |
|                                                                                  | eta «Ados» Ados Utzi                                          |   |

«Deskargak» edo «Téléchargements» karpetan,

| Bi klik eqin  | 🥹 Deskargak   |                                        |       |
|---------------|---------------|----------------------------------------|-------|
| DI KIIK egili | $\rightarrow$ | lame_enc.zip<br>188 KB — dll-files.com | 14:33 |
|               |               |                                        |       |
|               |               |                                        |       |
|               |               |                                        |       |

«lame\_enc.dll» fitxategia bulegoan ezar eta izen berria emaiozu : «lame-enc.dll»

erdiko marrattoa

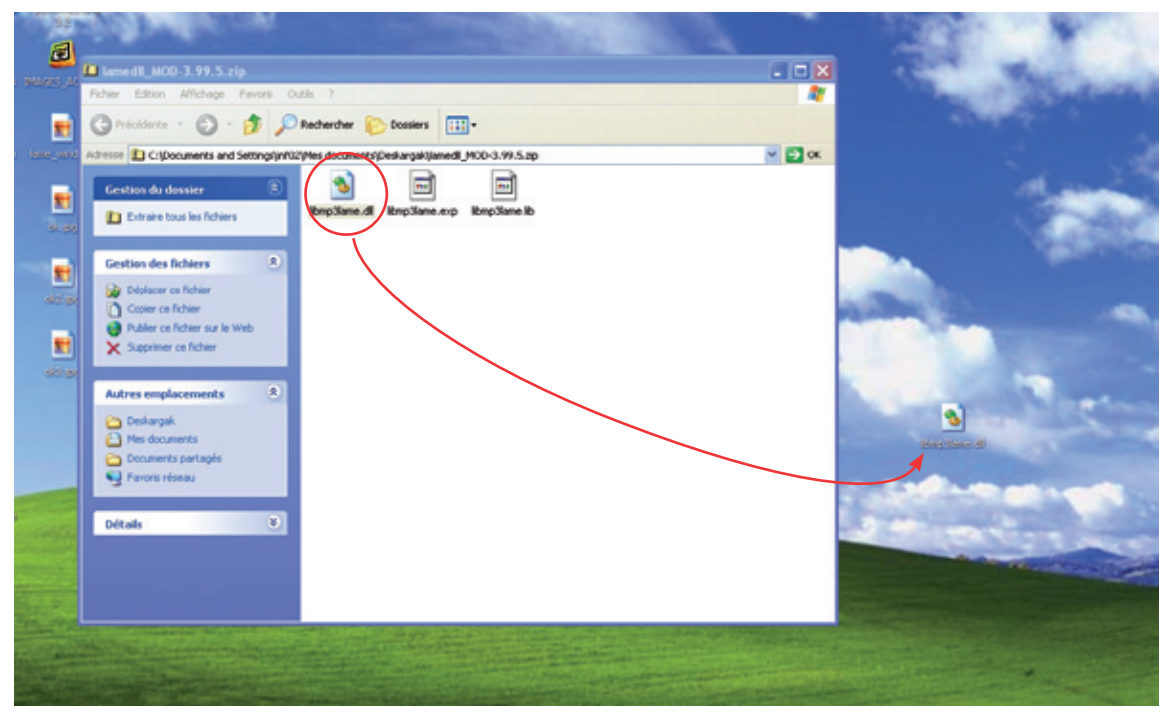

«Démarrer» > «Rechercher» xerkatzailea idek eta «Tous les fichiers et tous les dossiers» hauta :

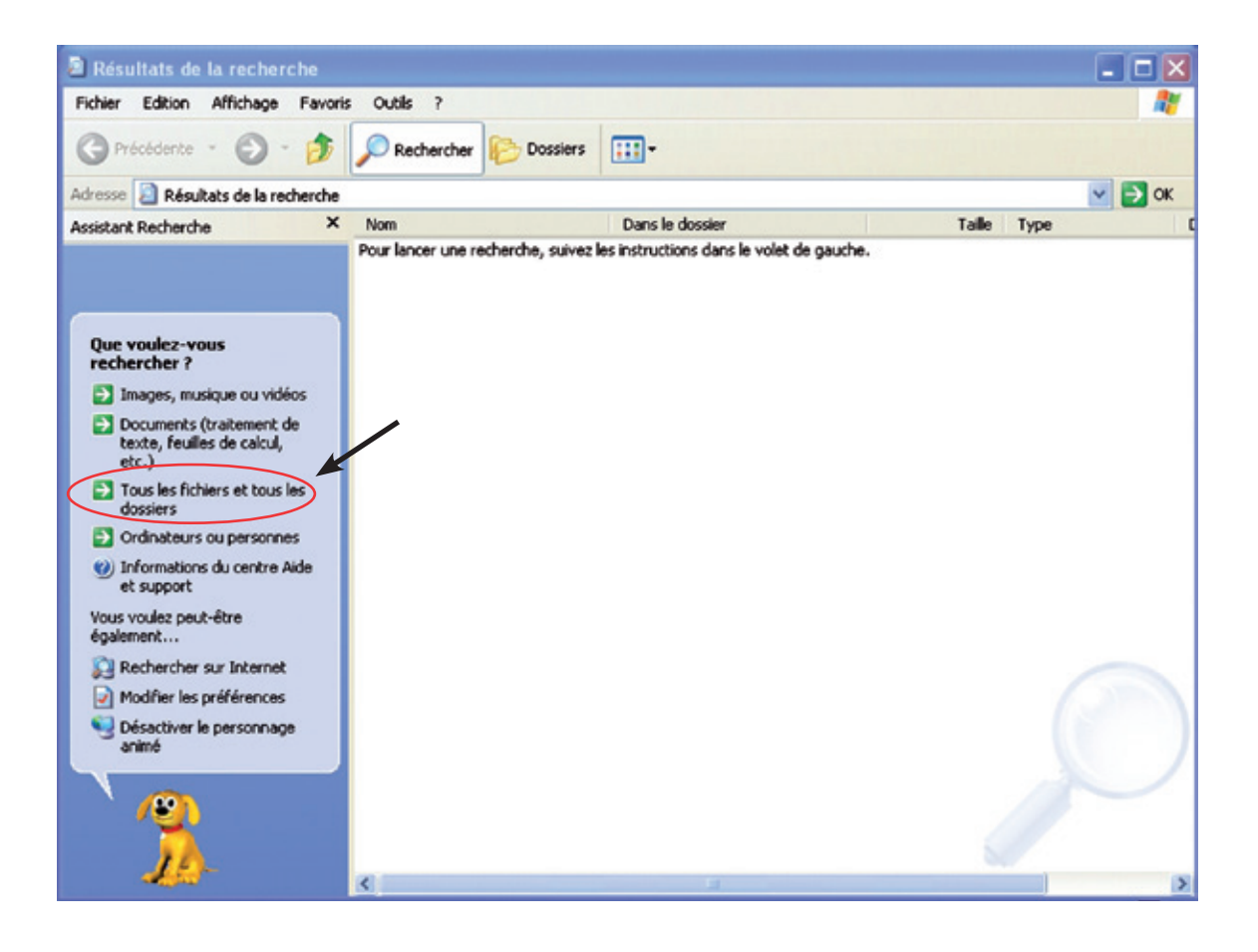

Idatz «sox» bilaketa gunean eta «Rechercher» klika :

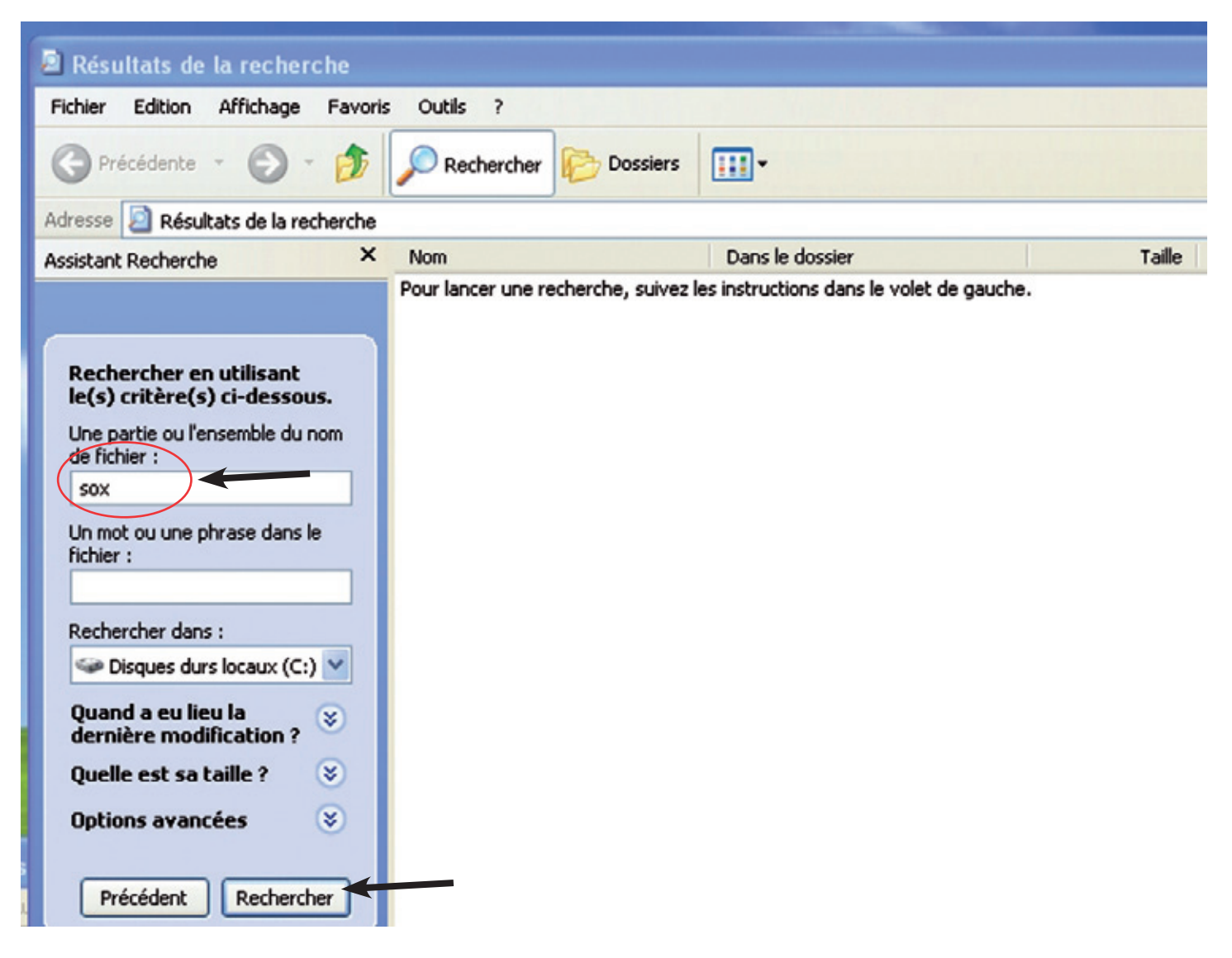

Eskuineko leihoan «sox» deitu karpeta agertuko da. Lehen bulegoan ezarri duzun «lame-enc.dll» fitxategia lerra ezazu «sox» deitu karpetara (izena aldatu diozula segurta ezazu, ikus aitzineko orrialdea) :

|                                                                                                    | 8                                                                                   |                                                                                                    |
|----------------------------------------------------------------------------------------------------|-------------------------------------------------------------------------------------|----------------------------------------------------------------------------------------------------|
|                                                                                                    | lame-enc.dll                                                                        | and the second second sec |
|                                                                                                    | Résultats de la recher he                                                           |                                                                                                    |
|                                                                                                    | Fichier Edition Affichage Payoris Outils                                            | ?                                                                                                    |
|                                                                                                    | G Précédente - 🕤 - 🎓 🔎 Rech                                                         | ercher 😥 Dossiers 💷 -                                                                                                    |
|                                                                                                    | Adresse 📓 Résultats de la recherche                                                 |                                                                                                    |
|                                                                                                    | Assistant Recherche X Nom                                                           | Dans le dossier                                                                                                    |
| and the second division of the second division of the second divisio | S0X                                                                                 | C:\Program Files\IMAGES_ACT                                                                                                    |
|                                                                                                    | 2 fichiers ont été trouvés. sox.ex<br>Avez-vous trouvé ce que<br>vous recherchiez ? | :e C:\Program Files\IMAGES_ACT:                                                                                                    |

Urrats hauei esker, orain soinu grabaketak baliatzen ahalko dituzu.

### 1-c Letra-tipoak (polices de caractères) gehitu ahal izateko

Zoaz *http://sourceforge.net/adobe/flexsdk/wiki/Download%20Flex%204.5/* helbidera eta Flex 4.5.1 telekargatzeko hauta «Open source Flex» iturria :

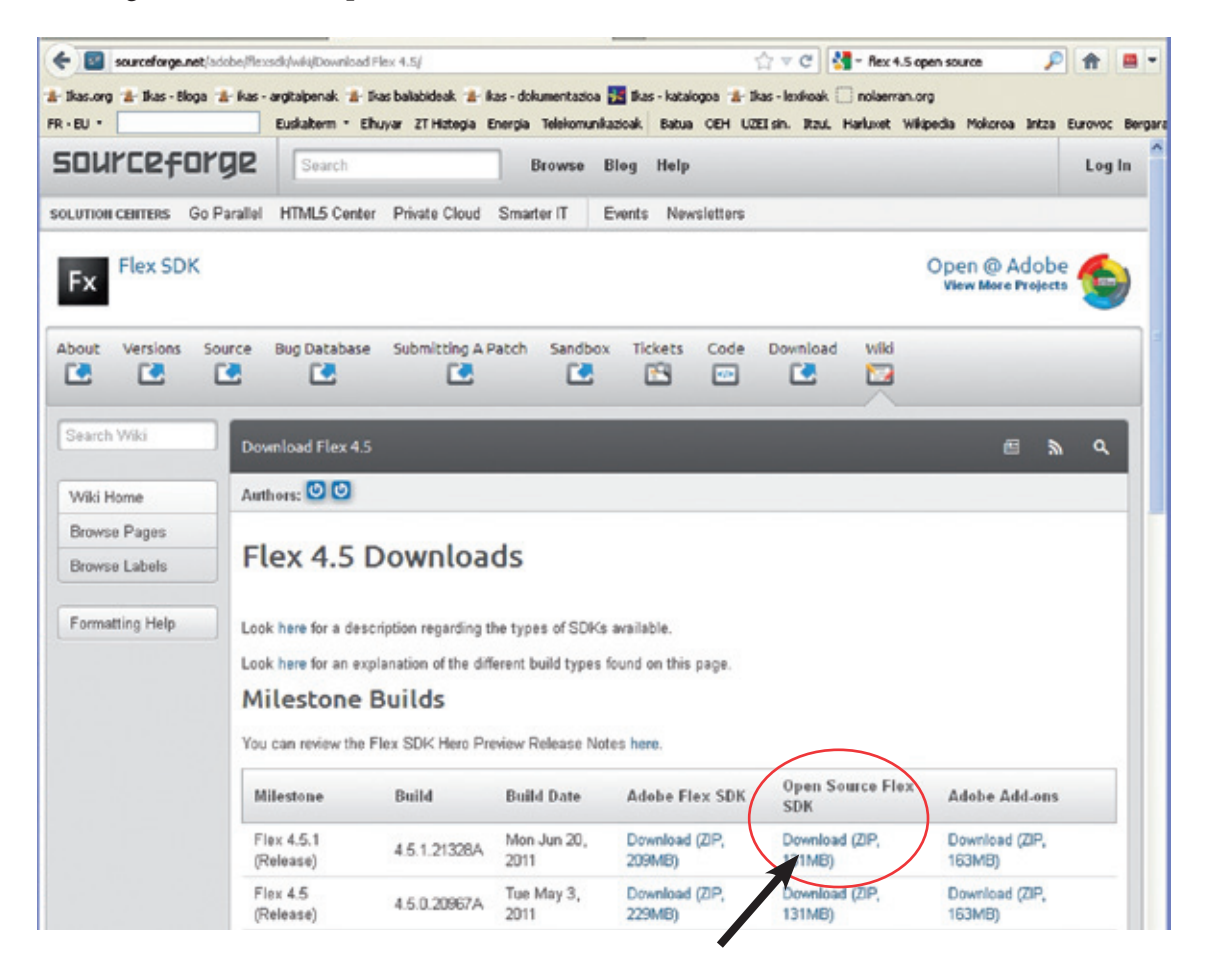

Laukia markatu eta «Download» botoian klik egin :

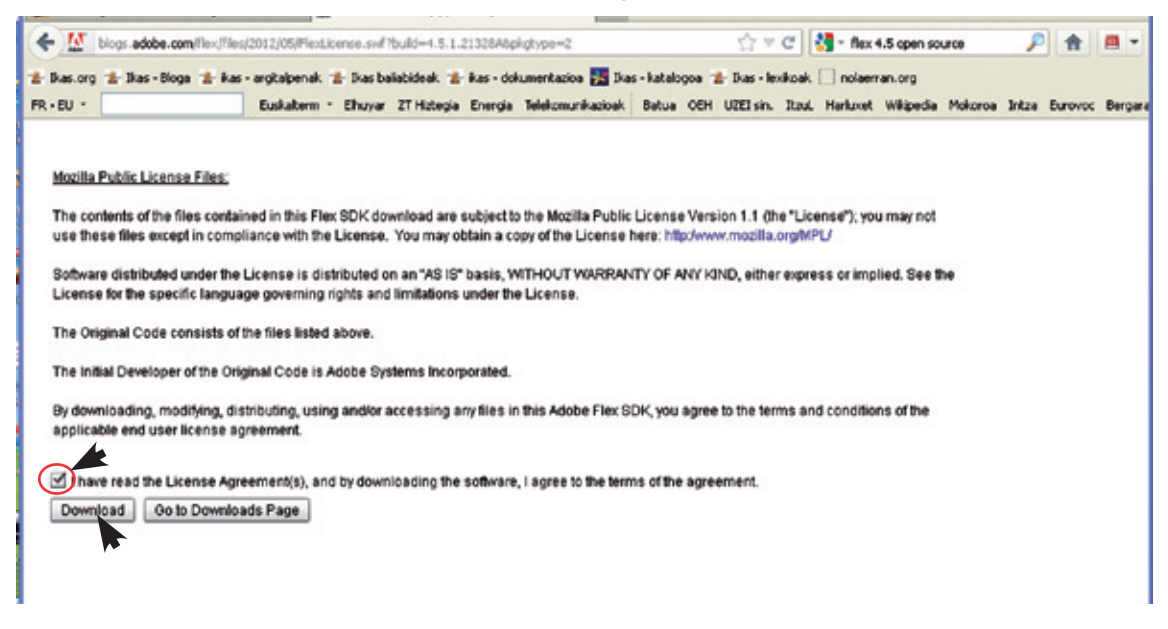

Urrats hauek segitu :

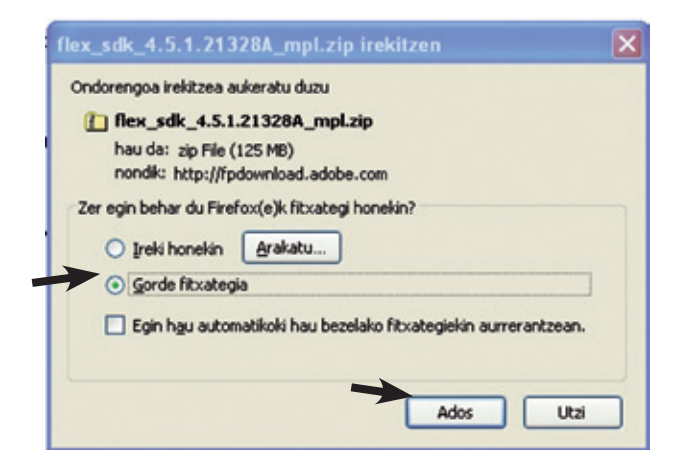

«Deskargak» edo «Téléchargements» karpetan,

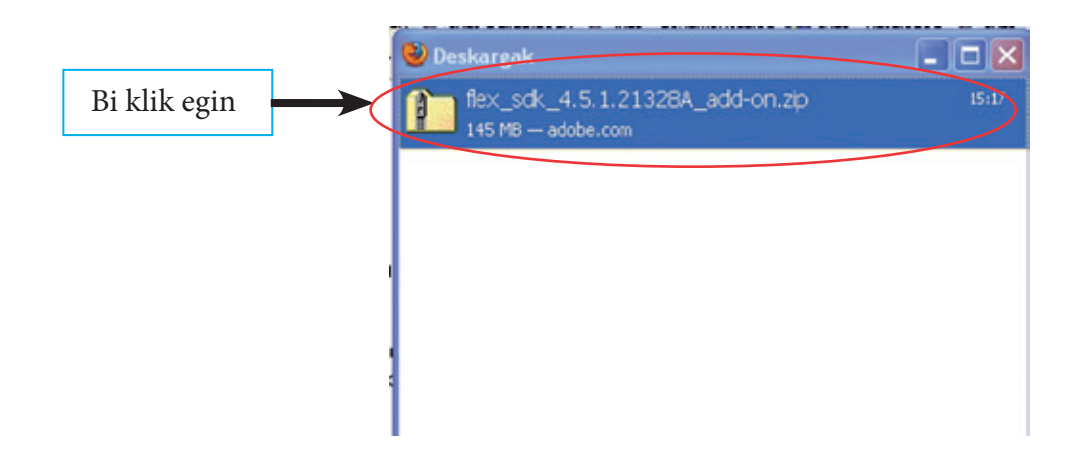

«Démarrer» > «Rechercher» xerkatzailea irek eta «Tous les fichiers et tous les dossiers» hauta. :

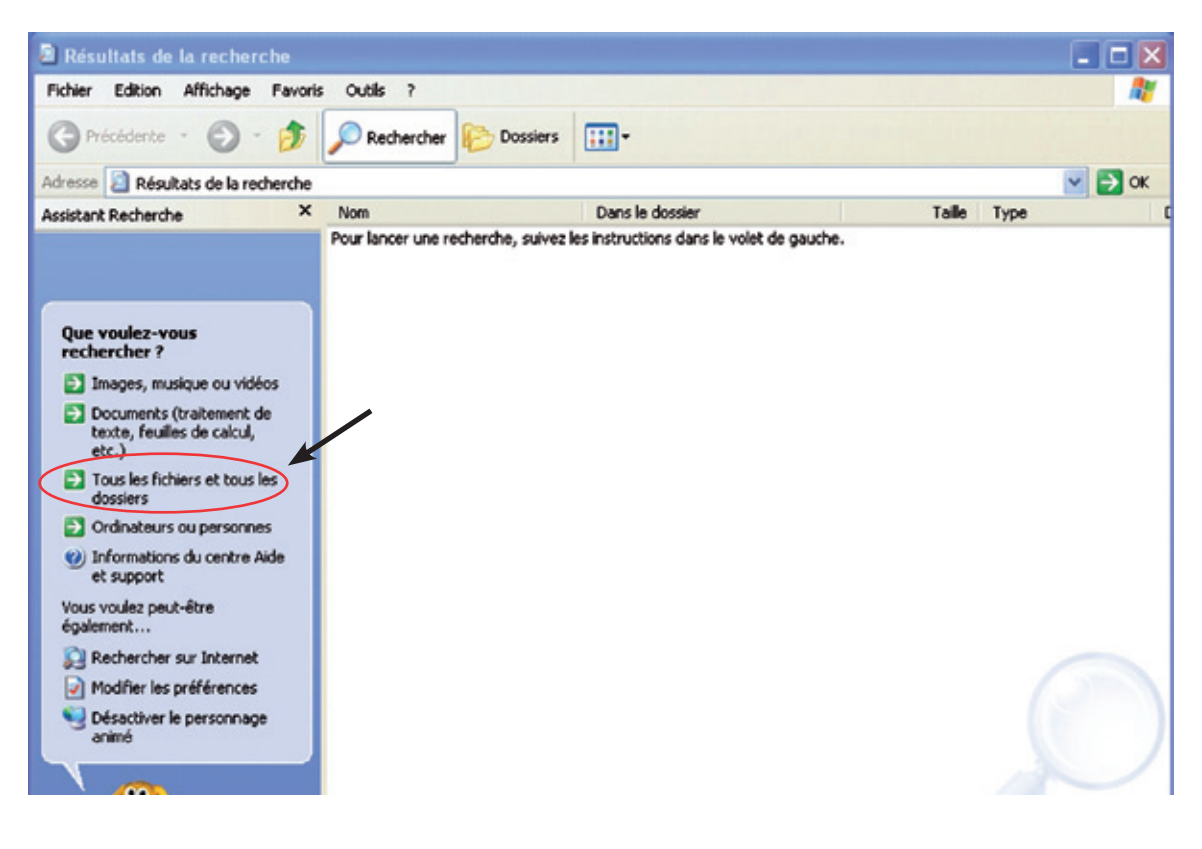

Idatz «flex\_sdk» bilaketa gunean eta «Rechercher» klika :

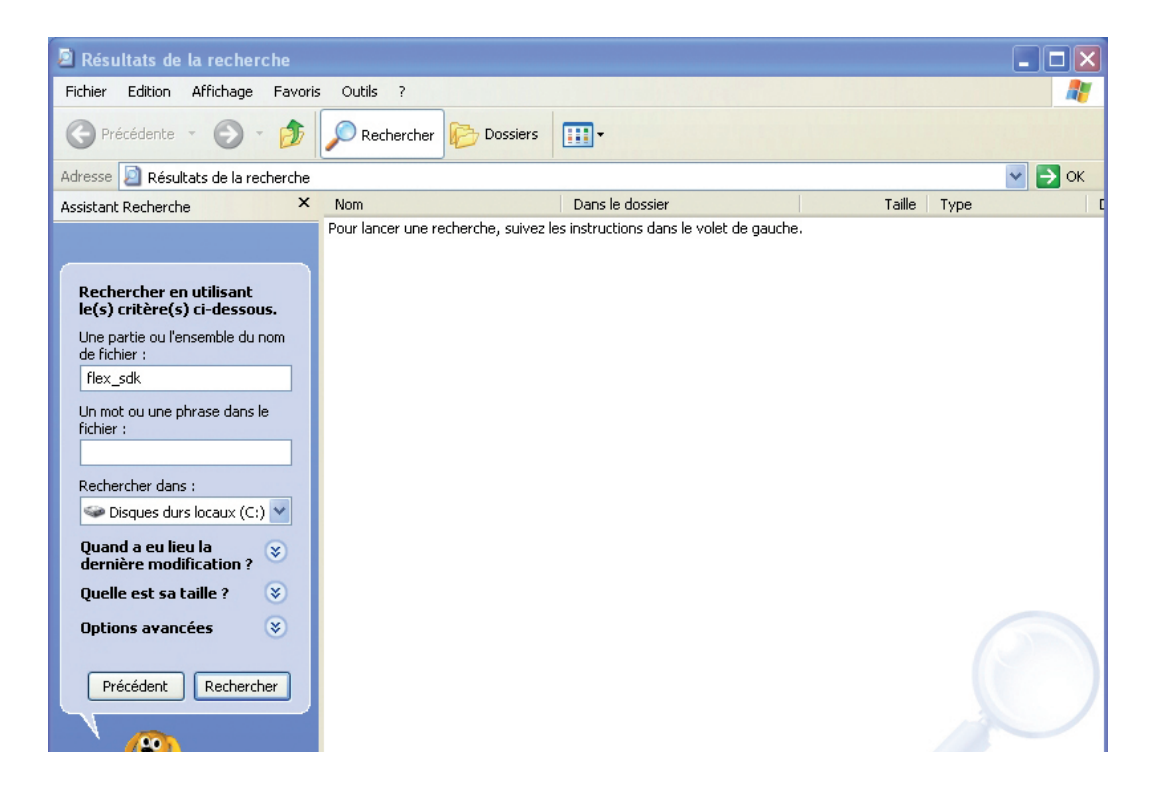

Eskuineko leihoan «flex\_sdk» deitu karpeta agertuko da, «C:Program Files/IMAGES\_ACTIVES»-en koka-turik.

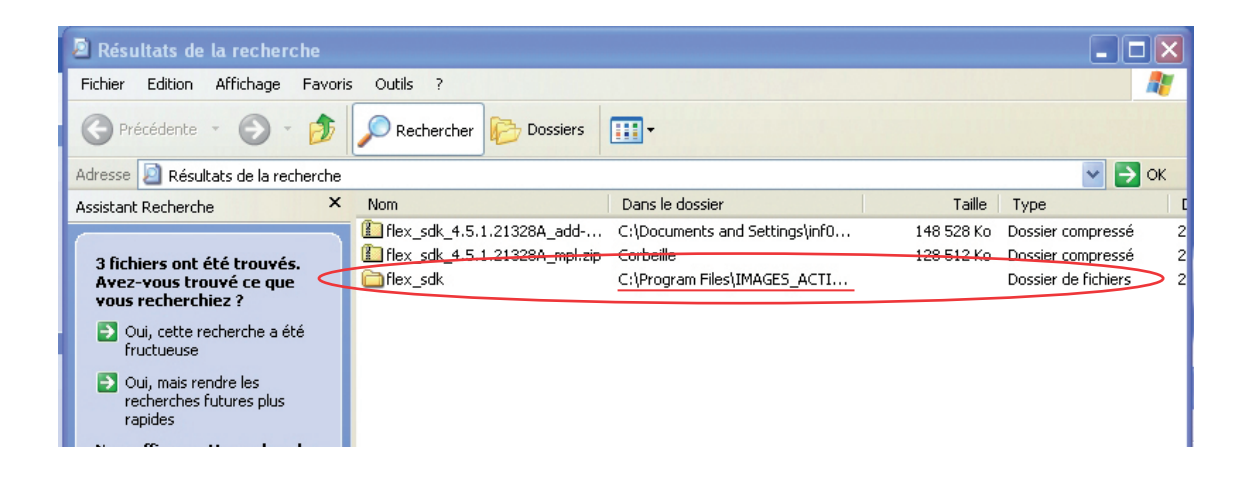

Lehen bulegoan ideki duzun «flex\_sdk» karpetako fitxategi guziak lerra itzazu «flex\_sdk» deitu karpetara :

| Lzip                                                                                                    |                                           | <u>x</u>                                 |                                                                                                    |
|----------------------------------------------------------------------------------------------------|-------------------------------------------|------------------------------------------|----------------------------------------------------------------------------------------------------|
| Rechercher Cossiers                                                                                                    | -                                         | N                                        |                                                                                                    |
| 021Mes document (Deskanak)flex sdk 4.5.1.21328A add-on.zin                                                                          |                                           |                                          | A CONTRACTOR OF STREET, STREET, ST |
| bin frameworks include install<br>bin frameworks include install<br>samples templates AIR SDK AIR SDK kcense.pdf Readme.txt kcense. | ib runtimes                               |                                          |                                                                                                    |
| Résult ts de la recherche<br>Fichier Edigon Affichage Favoris<br>C Précédentit - O - S                                              | Outlis ?                                  |                                          |                                                                                                    |
| Adresse 🗿 Résultate de la recherche                                                                                                 |                                           |                                          | 💌 🛃 ок                                                                                                    |
| Assistant Recherche                                                                                                    | Nom                                       | Dans le dossier                          | Talle Type                                                                                                    |
| 3 fichiers ont été trouvés.<br>Avez-vous trouvé ce que<br>vous recherchiez ?                                                        | flex_sdk_4.5.1.21320A_mpl.zip<br>flex_sdk | Corbeile<br>C:\Program Files\JMAGES_ACTI | 120 512 Ko Dossier compressé a<br>Dossier de fichiers a                                                                                                    |

Fitxategiak ordezkatu nahi dituzunetz galdegiten badizu baietz erantzun («Tous»)

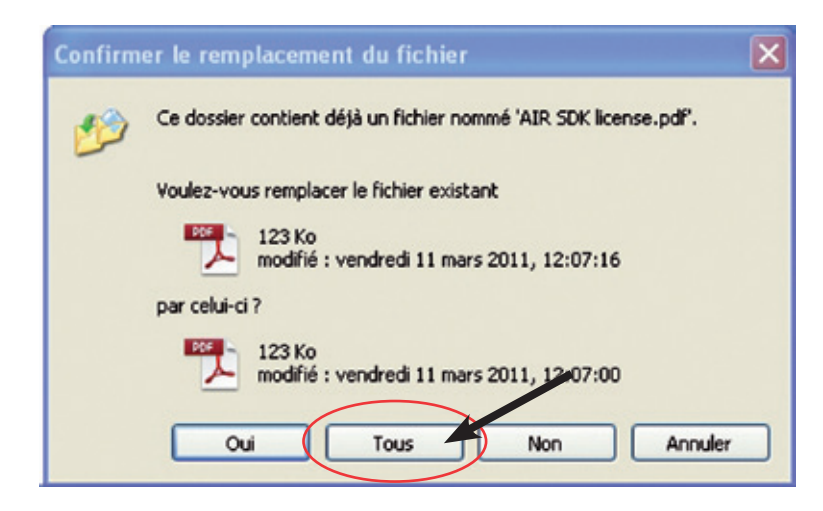

Programa osoki instalatua da.

# 2. Erabilera

# 2-a Irudi bat inportatu

| i 📑 달       | 🗧 🔤 🔛 🛛  |       |         |       |
|-------------|----------|-------|---------|-------|
| 🗊 Image     | Créer le | Comme | Modèles | 💮 Pai |
| Titre de l' | image    | age   |         |       |

# Disko gogorrean duzun irudi bat hauta

| Image 🗹 Créer le 📿 Comme | 👂 Modèles   | 0          | Para     | . 🤶 Générer l'a            | ? Aide                |
|--------------------------|-------------|------------|----------|----------------------------|-----------------------|
|                          | -           |            |          |                            | 540 S6                |
| importer une image       | 000         |            |          | Importer une image         |                       |
| •                        |             |            |          | historia_ikono             | ; Q                   |
| Titre de l'image         |             | X          |          | Nom                        | Date de modification  |
|                          | mixel       |            | <b>1</b> | El_tres_de_mn_Madrid.jpg   | 13 septembre 2012 1   |
| ee 💉                     | iDisk       |            | -        | Man_muss_hEnde_hat.png     | 13 septembre 2012 1   |
| Auteur de l'image        | Disque d    |            |          | Offizin.Buchdruck.tif      | 13 septembre 2012 1   |
| Auteur de l'Image        | Disque u    |            | <b>1</b> | Felipe_II_libre.jpg        | 13 septembre 2012 1   |
|                          | ▼ PARTAGÉS  |            | -        | God2-Sistine_Chapellib.png | 5 septembre 2012 12   |
| B . L III                | tran 4      | <b>≜</b> U | 1        | Creación_de_Adánlib.jpg    | 5 septembre 2012 12   |
| Date de l'image          | ikas_nas    | 1          | 1        | Troisordres.tif            | 23 août 2012 16:14    |
|                          | iMac de .   |            | <b>1</b> | Offizin.Buchdruck.jpg      | 23 août 2012 15:58    |
|                          | maxtor      |            | -        | Buchdruck-1hundert_1.jpg   | 23 août 2012 15:57    |
| Droits sur l'image       | T EMPLACEME |            | -        | Troisordres.jpg            | 23 août 2012 12:12    |
|                          | paisaiak    |            | 100      | La_découvertériques-1.tif  | 13 juillet 2012 17:14 |
|                          | irudi libr  |            |          | King_PhilipII_of_Spain.tif | 13 juillet 2012 17:14 |
|                          | Deskton     | - L        |          | El_GrecoTt_of_Orgaz.tif    | 13 juillet 2012 17:13 |
| (m) (m)                  | A ikas      | *          | <b>1</b> | Bartolomedelascasas.jpg    | 13 juillet 2012 17:13 |
|                          | Nouveau o   | lossier    |          | 17 . 7 . A.                | Annular               |
|                          | Inouveau e  | lossiei    |          |                            | Annuler               |

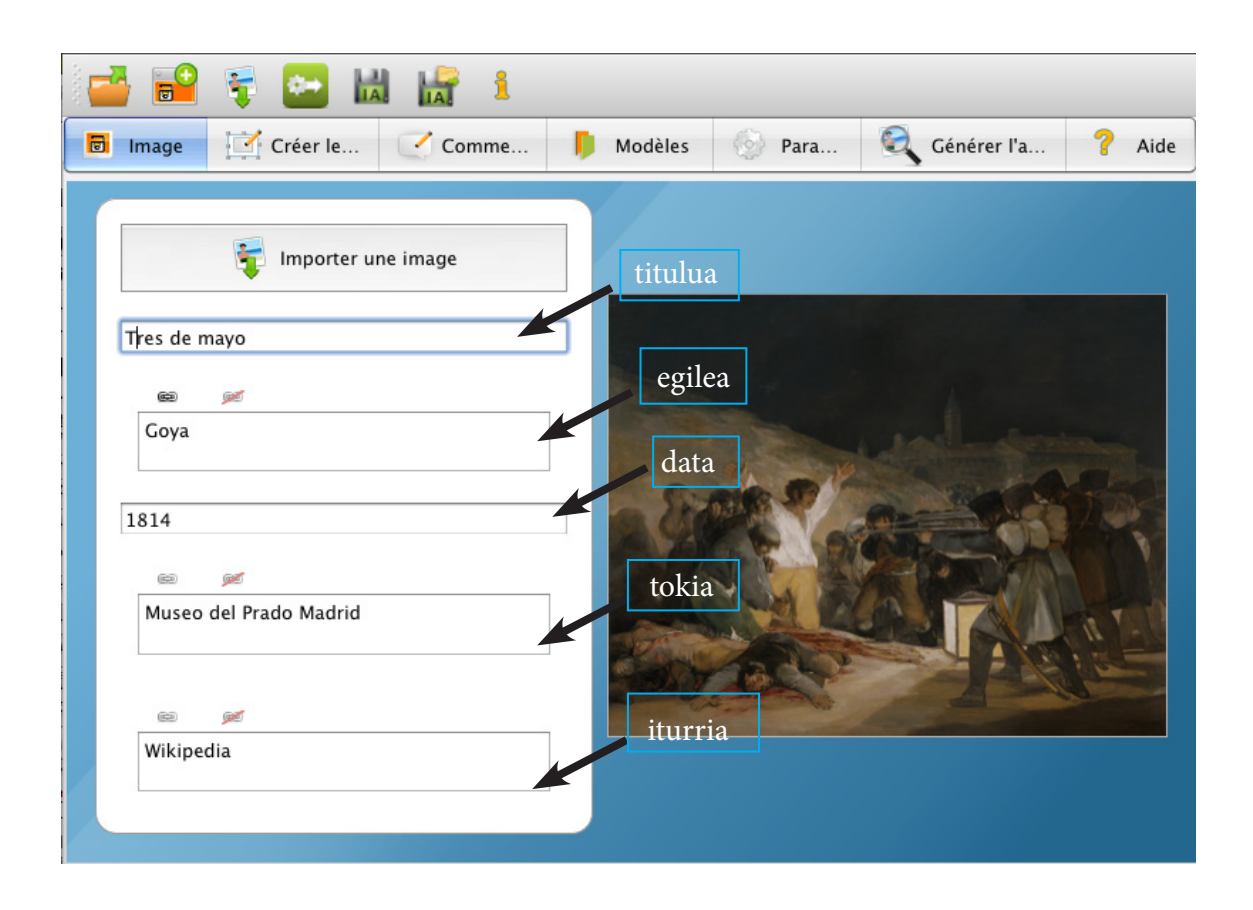

Sarrera bat web esteka bilakatzeko, testua hauta eta katean klik egin. Agertuko den leihoan nahi duzun web helbidea sar dezakezu («http//.» errepikatu gabe). Lotura desegiteko marratua den katean klik egizu. Loturek funtziona dezaten, animazioa webgune batean publikatu behar da.

Animazioa sortuko duzuelarik, informazio horiek behereko aldean agertuko dira :

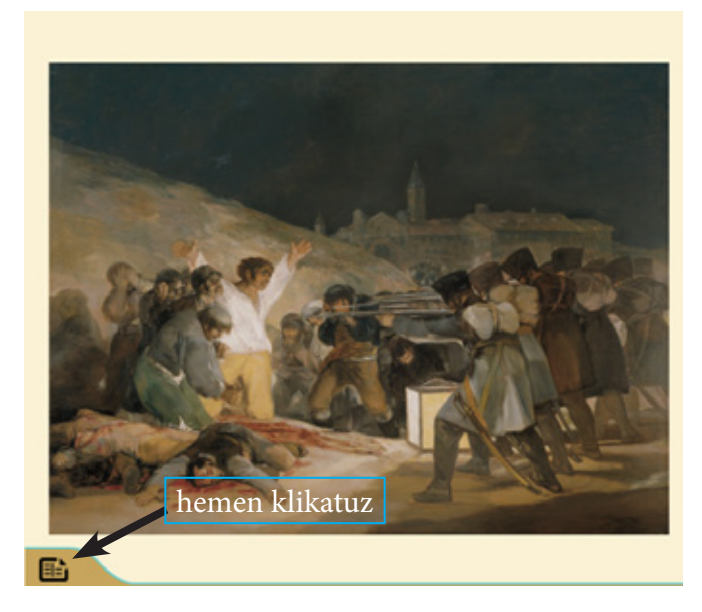

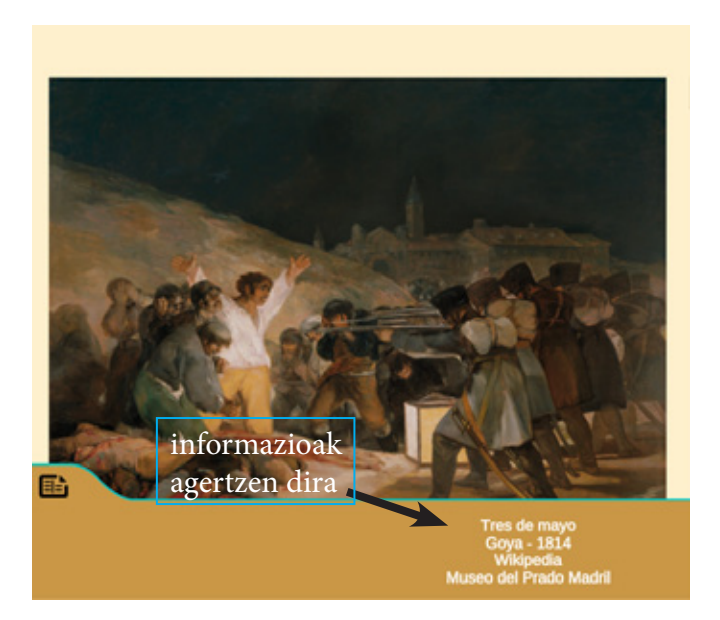

#### 2-b Xehetasunak marraztu

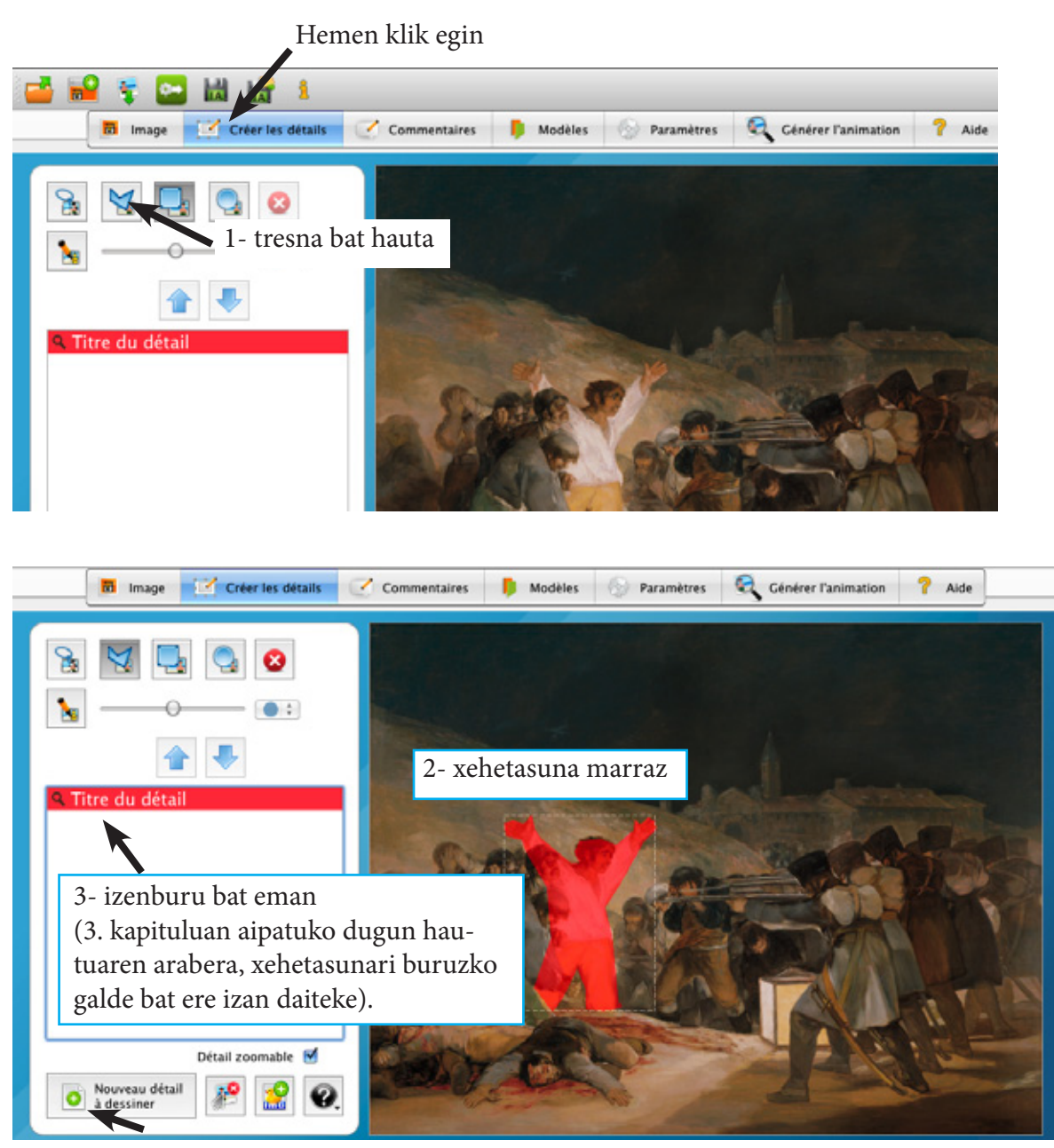

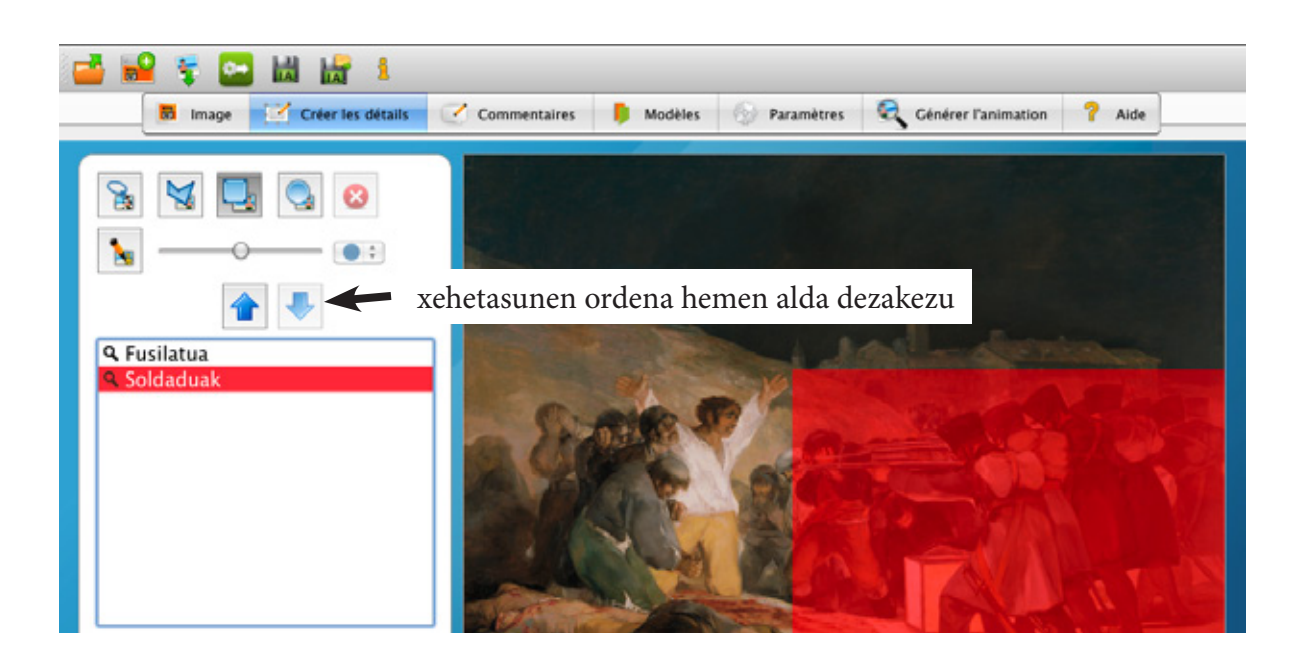

### 2-c Xehetasunak komentatu

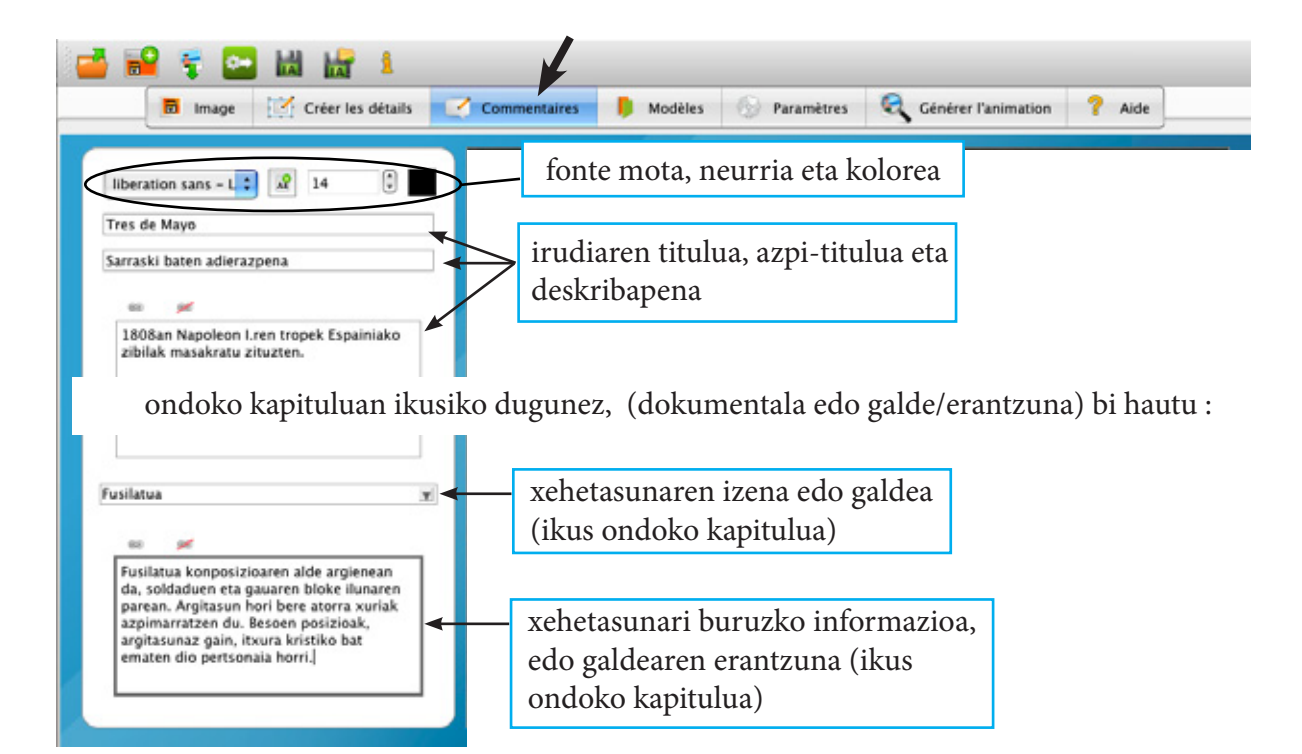

### 3- Eredua

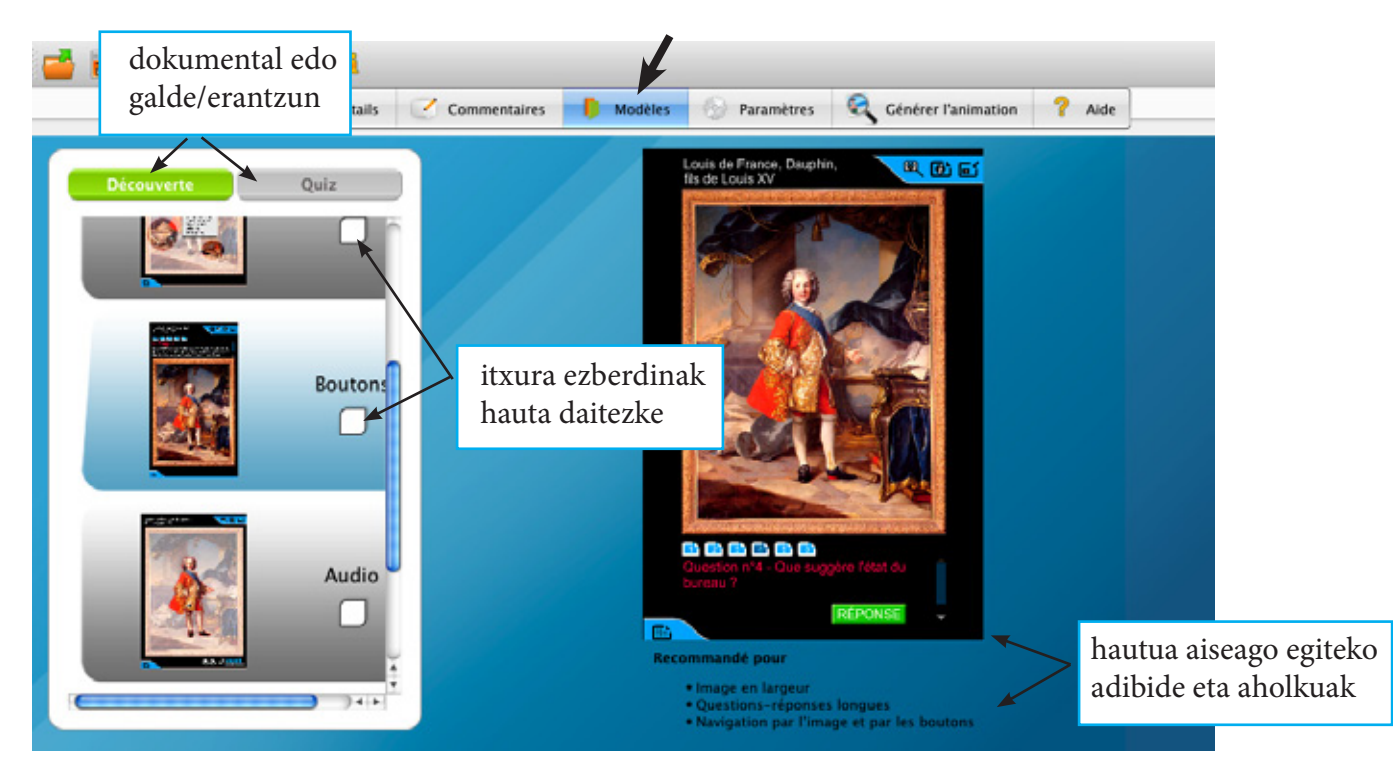

Galde/erantzunen hautua eginez geroz, ikus 2-c paragrafoan galdeak eta erantzunak non idatzi behar diren.

### 3-a Audio moldea

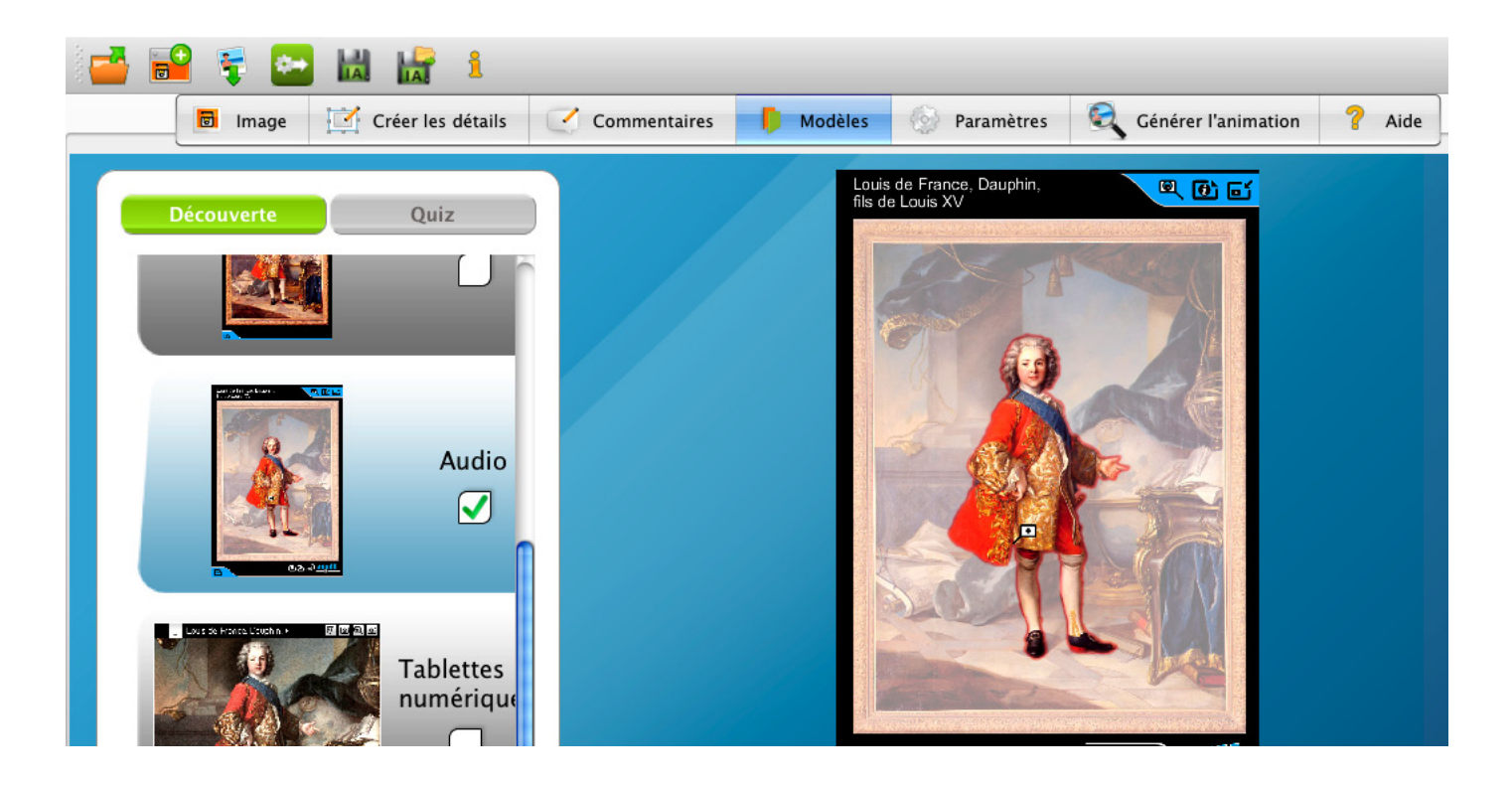

«Découverte» edo «Quizz» sailetan, «Audio» moldea hauta daiteke. Molde hau hautatuz, soinuak integratzen ahalko dira irudi aktiboetan (.wav formatuan). Grabaketak zuzenean egin daitezke, edo bertze programa baten bitartez egin (audacity adibidez) eta ondotik inportatu.

Soinuaren integratzeko, «Commentaires» fitxara itzuli behar da :

Aitzineko urratsean «Découverte» saila hautatuz geroz, bi grabaketa egin daitezke, lehena irudi aktiboaren deskribapen orokorra, eta beherekoa xehetasunaren deskribapena.

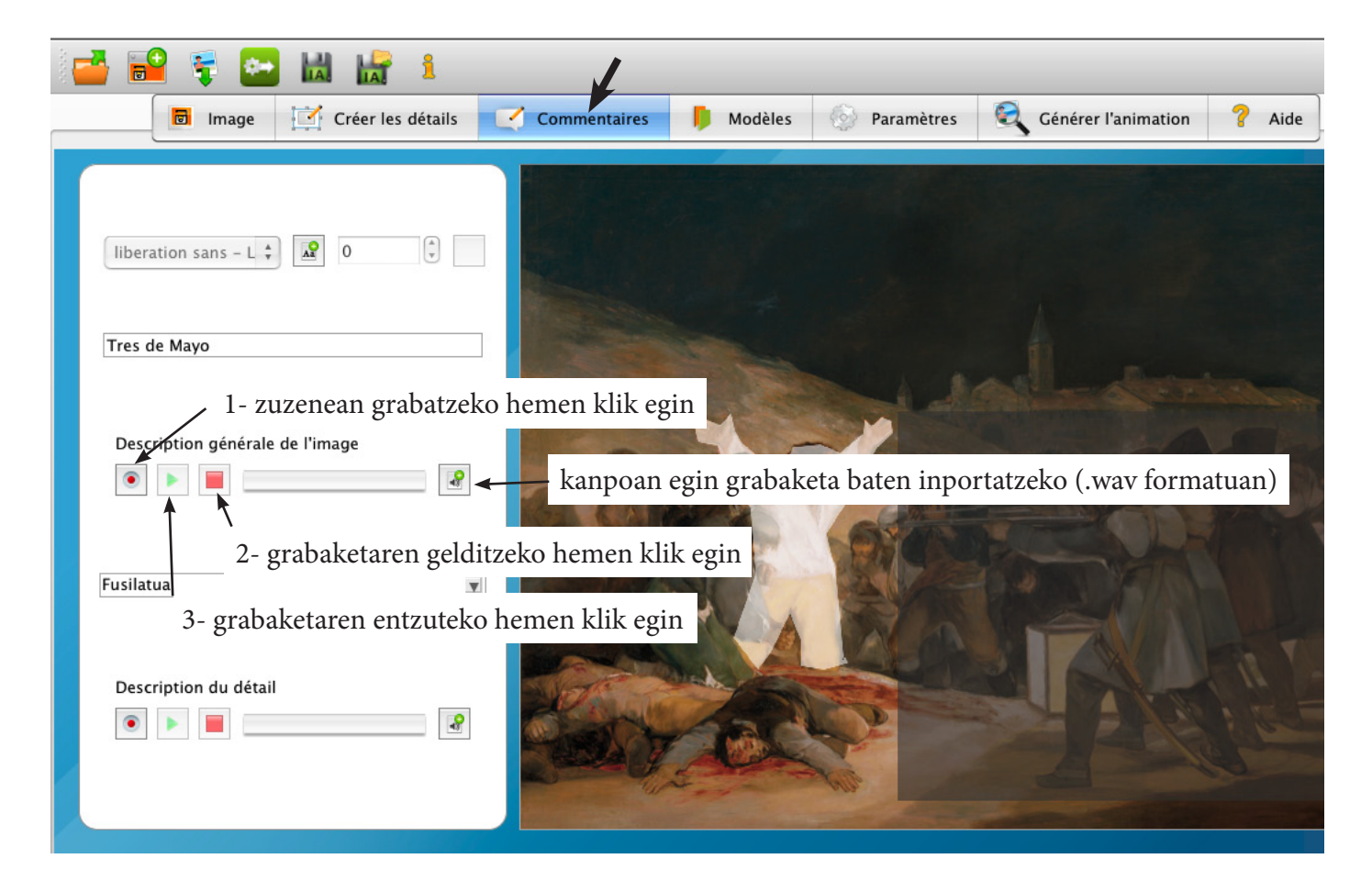

«Quizz» saila hautauz geroz, hiru grabaketa egin daitezke. Lehena agindu orokorra, bigarrena hautatua den xehetasunari buruzko galdea, eta azkena erantzuna.

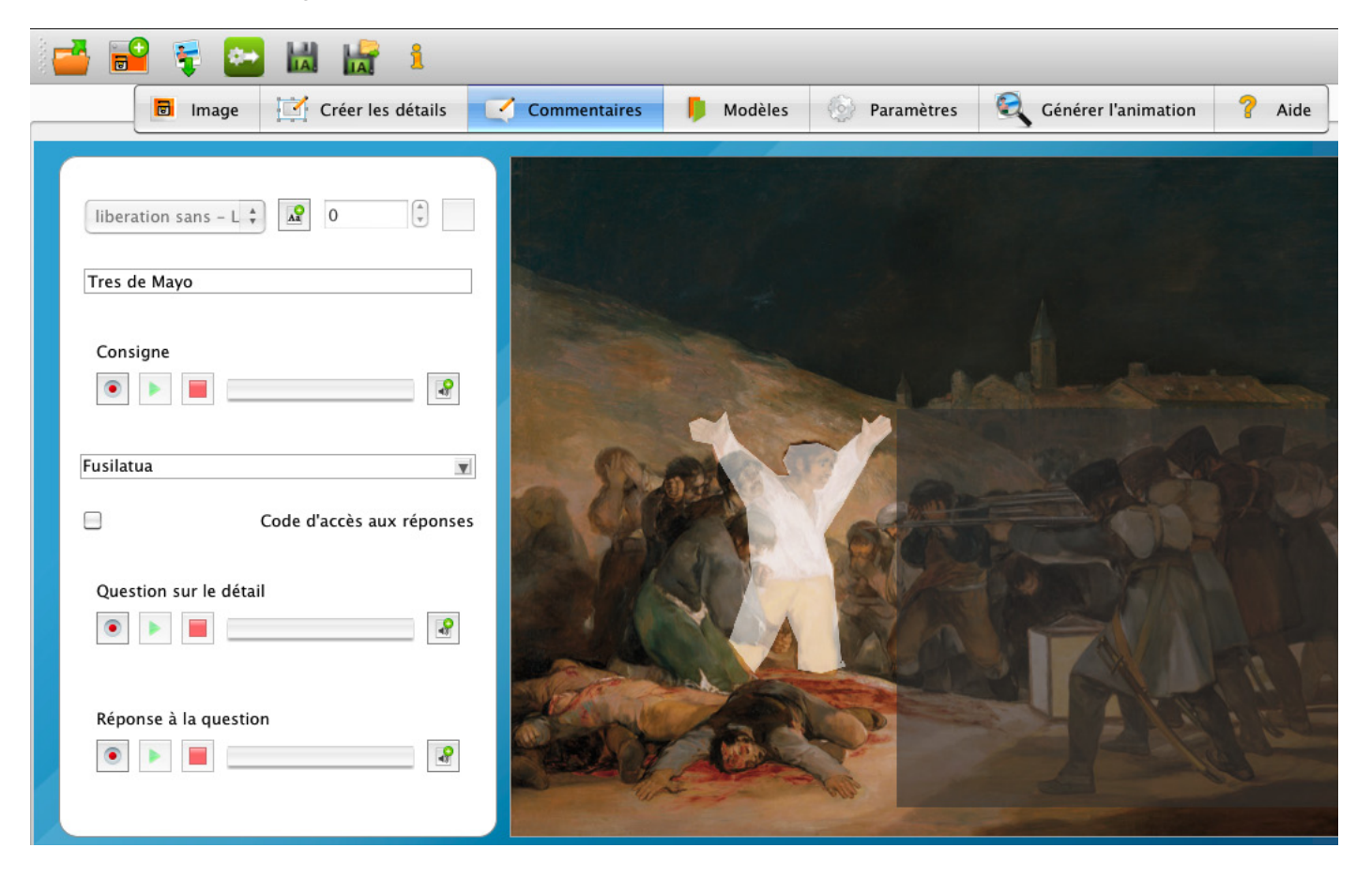

### 4- Parametroak

Aurkezpen mailan, koloreak, gardentasunak etab. alda daitezke.

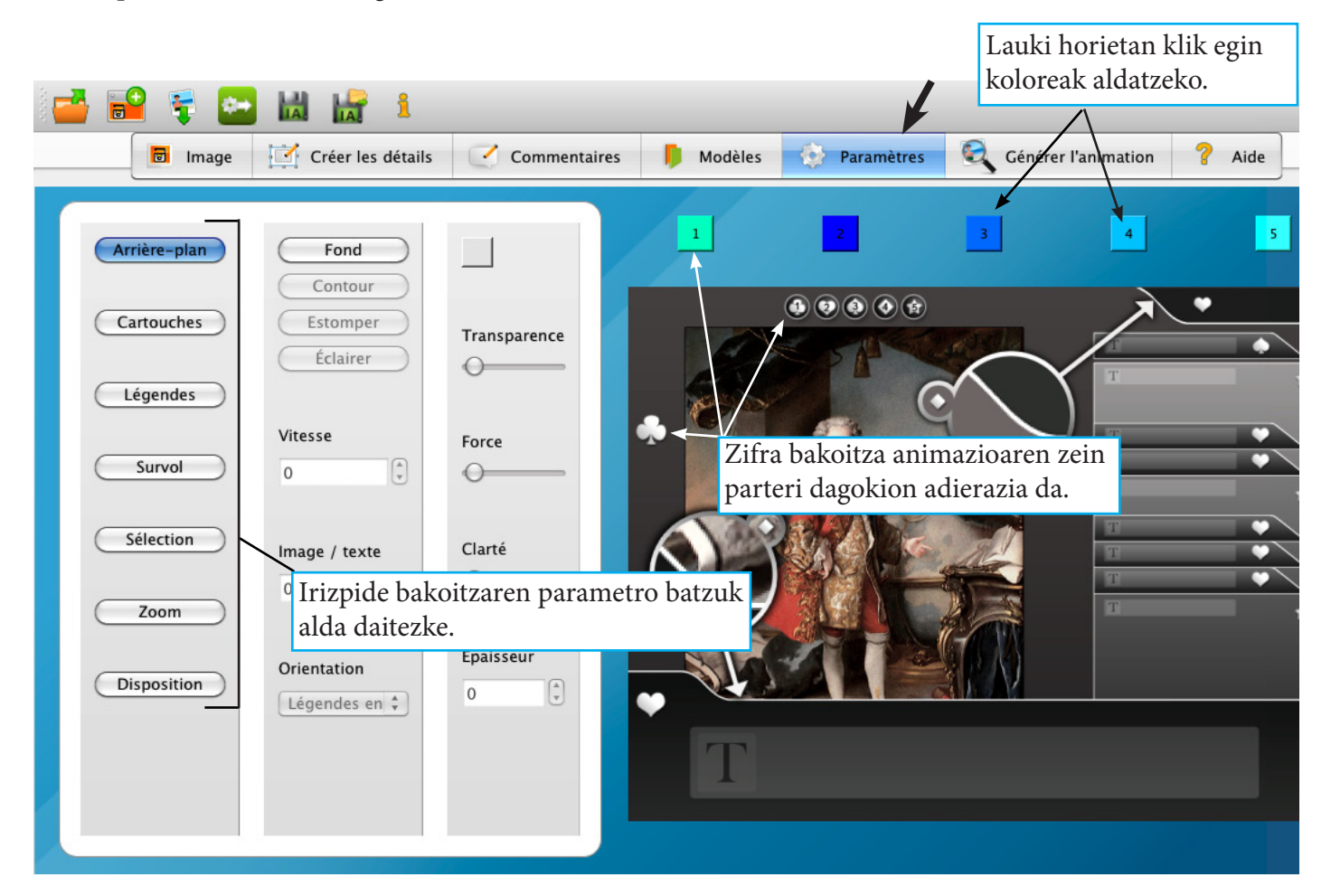

«Arrière-plan», «Cartouches» eta «Légendes» botoiak, eskuin aldean zenbakituak diren laukietarik batzuei dagozkie.

- «Survol» : Saguaren erakuslea xehetasunaren gainetik pasaraztean izanen den efetua konfiguratzeko (kolorea eta argintasuna).

- «Sélection» : Hautatuak diren xehetasunei aplikatuak zaizkien efetuak konfiguratzeko.

- «Zoom» : Xehetasun bat handiagotzen delarik, gibeleko planoan gertatzen dena konfiguratzeko.
- «Disposition» : kartutxoen kokapena irudiaren arabera konfiguratzeko.